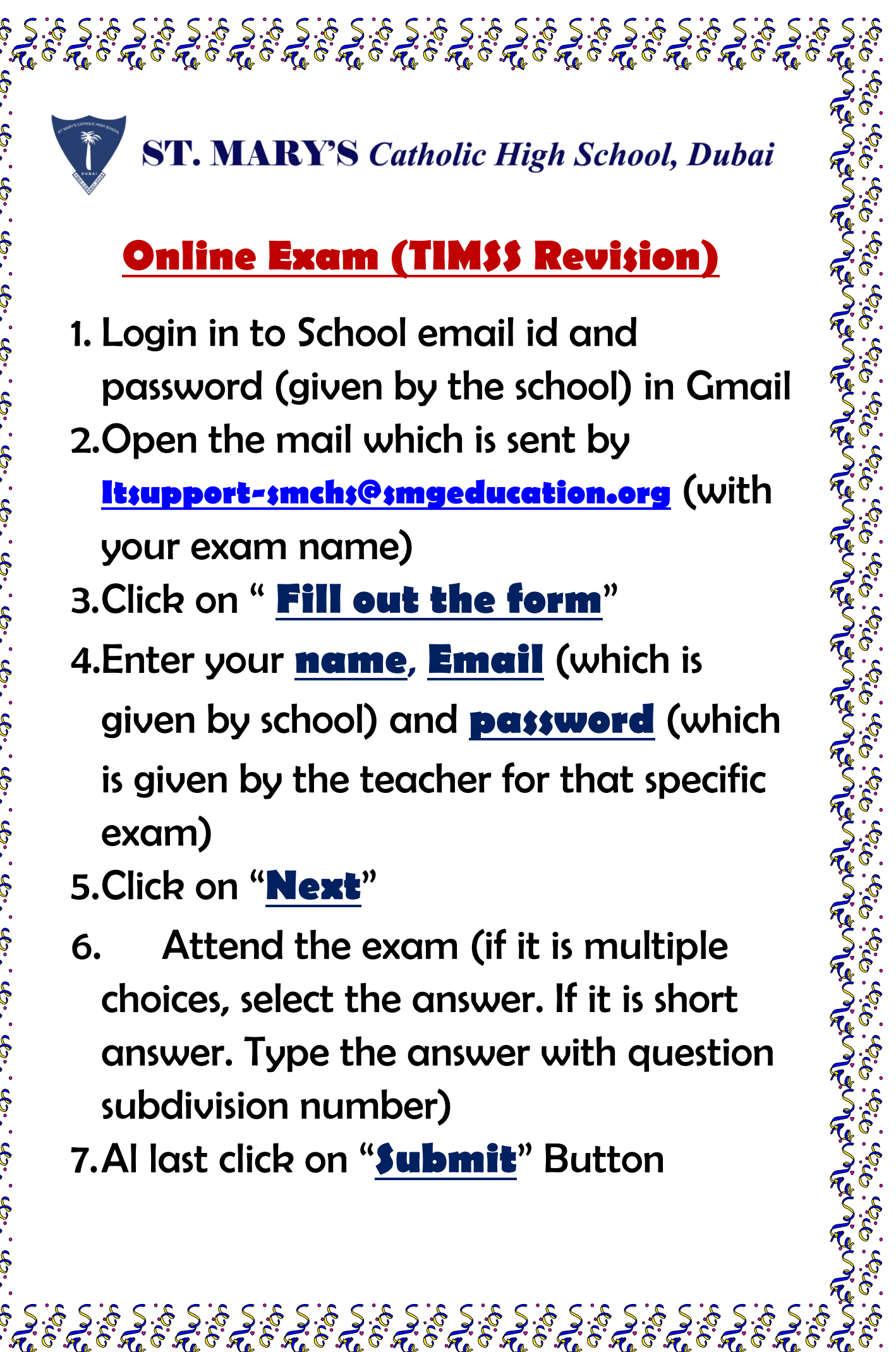

## Online Exam (TIM\$\$ Revision)

- 1. Login in to School email id and password (given by the school) in Gmail 2. Open the mail which is sent by Itsupport-smchs@smgeducation.org (with your exam name)
- 3.Click on " Fill out the form"
- 4.Enter your **name**, **Email** (which is given by school) and **password** (which is given by the teacher for that specific exam)
- 5.Click on "Next"
- Attend the exam (if it is multiple 6. choices, select the answer. If it is short answer. Type the answer with question subdivision number)
- 7.Al last click on "**Submit**" Button